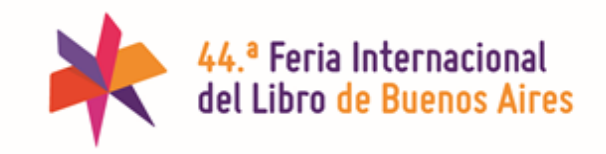

## EXPOSITORES

Guía Nº2 para editar el Perfil Público de Expositor en el sitio web.

En el sitio web de la Feria Internacional del Libro, el perfil público puede ser editado y controlado por cada uno de los expositores.

Hace unas semanas le enviamos el nombre de usuario y clave acceso a los referentes de su organización y le pedimos que designaran un administrador del perfil.

Si usted no es el administrador le pedimos que reenvíe este mail al responsable.

Si su organización aún no actualizó su perfil de expositor, le pedimos que lo haga a la mayor brevedad, siguiendo los pasos de la Guía Nº 1. Puede verla AQUÍ.

En esta segunda guía paso a paso, veremos cómo realizar las siguientes acciones:

- a) Actualizar o cargar un Autor y sus Firmas
- b) NOVEDAD: Enviar una invitación online de cortesía para cada Autor (y un acompañante) que firme en su Stand
- c) Cargar una Actividad en el Stand

## a) Autores y Firmas

Esta es una nueva sección disponible para los Expositores.

#### ¿QUÉ AUTORES TENGO QUE ACTUALIZAR Y/O CARGAR?

Los autores de mi editorial/institución/organismo que participan en la Feria.

- Los que participan en Actividades del Programa Cultural.
- Los que participan en Actividades en mi stand.
- Los que firman ejemplares.

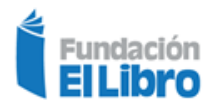

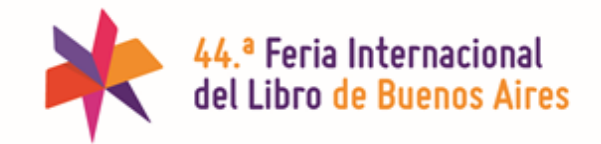

### ¿CÓMO HAGO PARA ACTUALIZAR MIS AUTORES?

|     | Autores – firmas 🔸           | Acciones en lote   Aplicar  Tod:  | as las fechas 🔻 Filtrar                                                                          |           |
|-----|------------------------------|-----------------------------------|--------------------------------------------------------------------------------------------------|-----------|
| Tod | os los autores               | Título                            |                                                                                                  | Entrada d |
| Agr | Actividades stand            | Califa, Oche (Argentina)          |                                                                                                  | _         |
|     | Entradas Generales           | López Secone, Mariano (Argentina) | En el menú, hacer clic en<br>Autores - firmas y verá el                                          |           |
|     | Entradas Actos<br>Culturales | Pérez, Andrés (Argentina)         | listado de <b>Todos los autores</b><br>que cargó el año pasado.<br>Podrá dejarlos editarlos o en |           |
| 0   | Cerrar menú                  | Título                            | el caso de querer borrarlos,<br>envíelos a Papelera.                                             | Entrada d |

#### ¿CÓMO HAGO PARA AGREGAR UN AUTOR?

| <ul> <li>Inicio/Ayuda</li> <li>Editar Perfil</li> <li>Sellos</li> </ul> | Autores       Agregar         Todo (1)       Publicada (1)       Papelera         Acciones en lote         Aplicar         Acciones en lote         Aplicar |
|-------------------------------------------------------------------------|----------------------------------------------------------------------------------------------------|
| 🔠 Autores – firmas 🧹                                                    | 🔲 Título                                                                                                    |
| Todos los autores<br>Agregar                                            | Diego Bianki (Argentina)                                                                                                    |

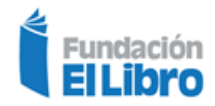

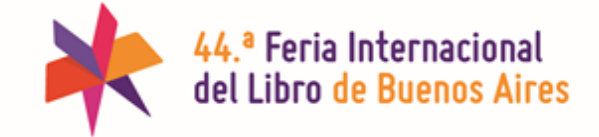

| 42.ª Feria Internacion                                                                                                    | al del Libro de Bu 😯 13 🕂 Nuevo 🔇 BackWPup                                                                                                    | Borrar caché Hola, Admin FEL                                                                                        |  |  |  |
|----------------------------------------------------------------------------------------------------|----------------------------------------------------------------------------------------------------|----------------------------------------------------------------------------------------------------|--|--|--|
| <ul> <li>Inicio/Ayuda</li> <li>Editar Perfil</li> <li>Sellos</li> <li>Autores - firmas</li> <li>Todos los autores</li> <li>Agregar</li> </ul> | Agregar autor<br>Autor<br>Apellido o Pseudónimo *<br>Quino                                                                                                    | Apellido o Pseudónimo.<br>Este campo será utilizado por<br>los visitantes para buscar un<br>Autor (es obligatorio). |  |  |  |
|                                                                                                    | Nombre<br>País<br>Argentina                                                                                                    | País de origen (obligatorio), que<br>se verá entre paréntesis luego del<br>nombre. <i>Ej.: Quino (Argentina)</i>    |  |  |  |
|                                                                                                    | Foto                                                                                                    | También puede subir la foto y<br>una breve biografía (texto sin<br>formato).                                        |  |  |  |
|                                                                                                    | Biografía<br>Respete la normativa de escritura. Use acentos y mayúscul<br>Lorem ipsum dolor sit amet, consectetur adipiscin<br>commodo id magna. Maecenas et commodo ligul<br>sit amet velit vitae est pharetra accumsan. | las/minúsculas.<br>ng elit. Nunc mum,<br>la, vitae porttitorta. Sed                                                 |  |  |  |
|                                                                                                    | Sitio web<br>http://www.quino.com.ar/                                                                                                    | También puede informar el<br>sitio web y las redes sociales<br>del Autor (opcionales).                              |  |  |  |
|                                                                                                    | Facebook                                                                                                    |                                                                                                    |  |  |  |
|                                                                                                    | Twitter                                                                                                    |                                                                                                    |  |  |  |
|                                                                                                    | YouTube                                                                                                    |                                                                                                    |  |  |  |

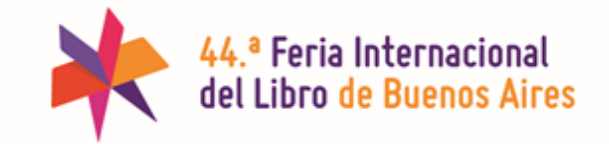

**IMPORTANTE** Cuando finalice con la carga de un Autor, presione el botón **PUBLICAR** para guardar esta información.

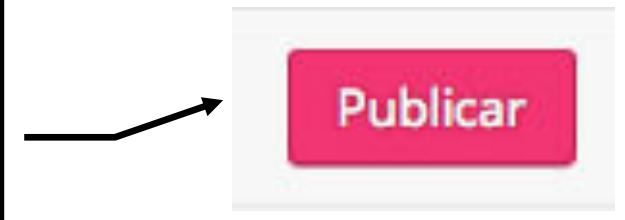

#### ¿CÓMO HAGO PARA AGREGAR UNA FIRMA?

IMPORTANTE: Para poder cargar las firmas de un Autor, previamente debe crear o actualizar ese Autor *(como vimos en el paso anterior)*.

Una vez creado el Autor, automáticamente tendrá vinculada una sección de Firmas. La misma se puede utilizar para indicarle a los visitantes la presencia de un Autor en la Feria.

A la sección Firmas la encontrará en la parte inferior del perfil del Autor.

| Pre   | sione el botón . | Agregar Firma |        | <b>`</b>                       |                              |
|-------|------------------|---------------|--------|--------------------------------|------------------------------|
| Firm  | as               |               |        | $\mathbf{i}$                   |                              |
| Firma | as               |               |        |                                |                              |
|       | Fecha *          | Hora *        |        | Minutos *                      |                              |
| 1     | 22/04/2016       | 12            | •      | 30                             | -                            |
| 2     | 26/04/2016       | 16            | •      | 45                             |                              |
|       |                  |               |        |                                | Agregar firma                |
|       |                  |               | _      |                                |                              |
|       |                  |               | L<br>H | luego, elija l<br>Iorario (hor | a Fecha y el<br>ras/minutos) |

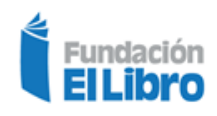

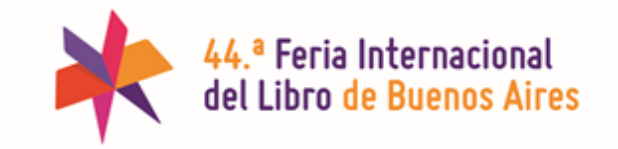

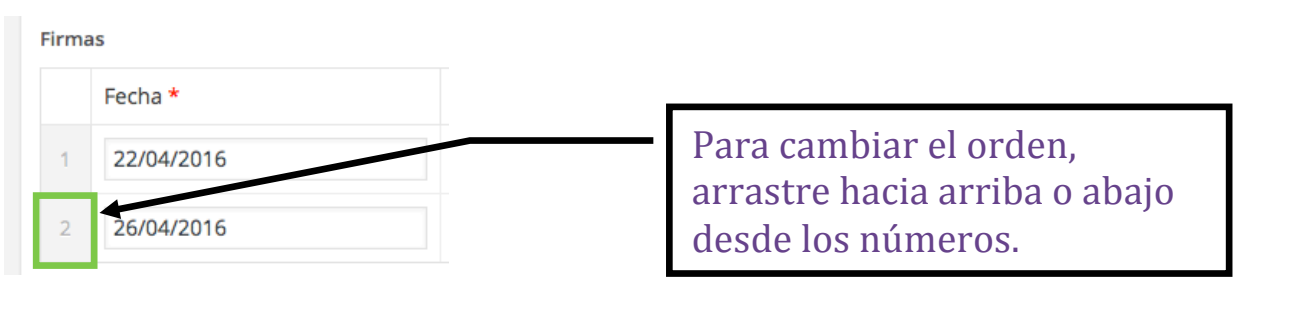

**IMPORTANTE** Cuando finalice con la carga de las Firmas, presione el botón **PUBLICAR** para guardar esta información.

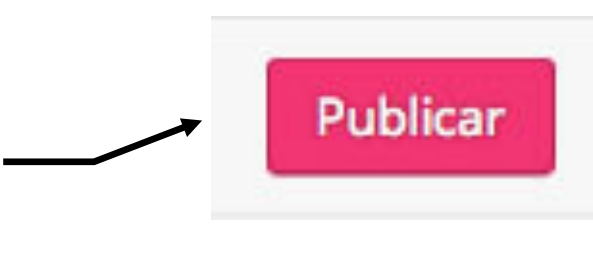

## b) Envío de invitación online de cortesía para cada Autor (y un acompañante) que firme en su Stand

#### ¿CÓMO HAGO PARA OBTENER UNA **ENTRADA ONLINE** PARA CADA FIRMA DE AUTOR EN EL STAND? ]

IMPORTANTE: Para poder obtener una entrada de cortesía para el Autor y un Acompañante, previamente deberá crear la Firma del Autor *(como vimos en el paso anterior).* 

Una vez creada la Firma del Autor automáticamente se generará la entrada de cortesía.

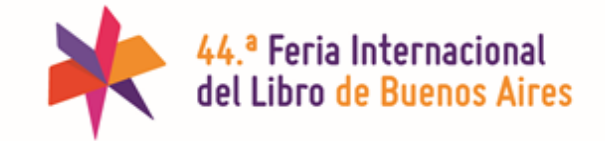

#### ¿CÓMO HAGO PARA DESCARGAR Y ENVIAR LA ENTRADA A MI AUTOR?

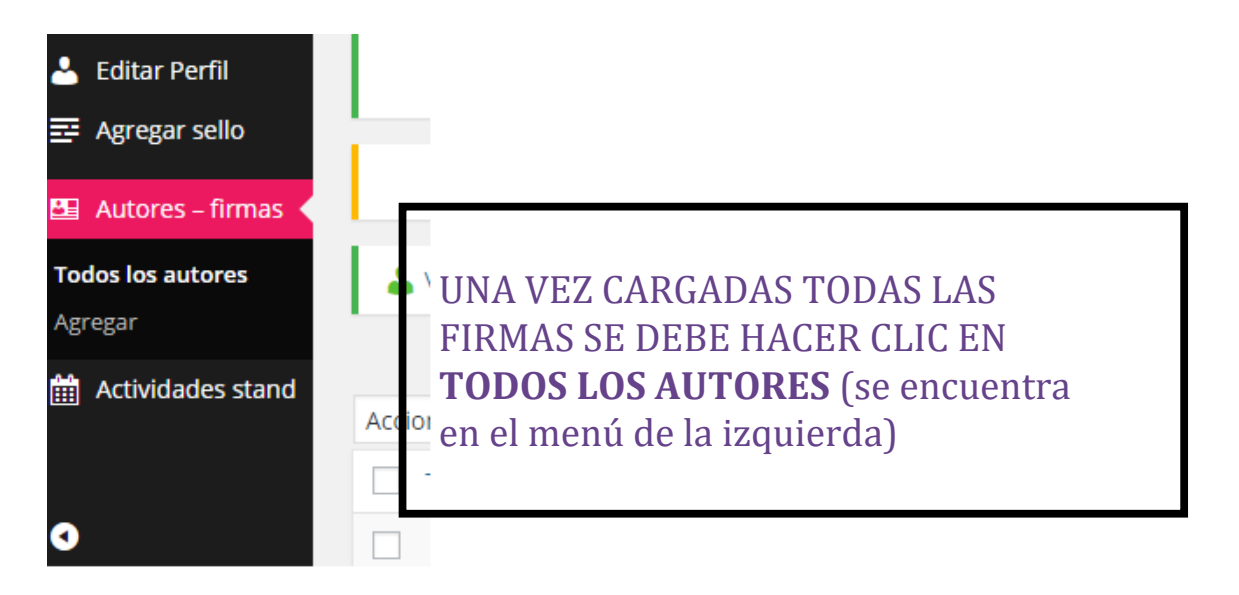

AL CLIQUEAR EN **TODOS LOS AUTORES** PODRÁ VISUALIZAR LA LISTA DE TODOS SUS AUTORES FIRMANTES JUNTO CON OPCIONES DE COPIADO O VISTA DE LAS INVITACIONES ONLINE.

|                                                                         | Ver perfil público | ir a INICIO               |                 |                  |       |
|-------------------------------------------------------------------------|--------------------|---------------------------|-----------------|------------------|-------|
| Respete la normativa de escritura. Use acentos y mayúsculas/minúsculas. |                    |                           |                 |                  |       |
| 🛓 Volver a Fundación El Libro (fundacionellibro).                       |                    |                           |                 |                  |       |
| Acciones en late                                                        | Filtrar            |                           |                 |                  | Busca |
| Título                                                                  | E                  | ntrada de Autor           |                 |                  | 4 8   |
| Pérez, Juan (Argentina)                                                 | 1                  | http://www.el-libro.org.a | Copiar direcció | n Ver invitación |       |
| 📄 juan, jun (Arabia Saudí)                                              | 1                  | http://www.el-libro.org.a | Copiar direcció | n Ver invitación |       |
| Garcia, Juan (Argentina)                                                | 1                  | nttp://www.el-libro.org.a | Copiar direcció | n Ver invitación |       |

# ¿AHORA CÓMO HAGO PARA ENVIAR A MI AUTOR LA **ENTRADA ONLINE** ?

**OPCIÓN 1:** COPIAR DIRECTAMENTE LA DIRECCIÓN DE LA ENTRADA DE SU AUTOR Y ENVIÁRSELA POR ALGUN MEDIO DIGITAL

**OPCIÓN 2:** APRETAR EL BOTÓN COPIAR DIRECCIÓN Y PEGAR LA DIRECCIÓN EN EL DOCUMENTO QUE ENVIARÁ AL AUTOR

**OPCIÓN 3:** VER LA INVITACIÓN EN PDF Y ENVIARLE ESE LINK AL AUTOR

#### ASÍ SERÁ LA **ENTRADA ONLINE** QUE SE GENERARÁ Y QUE DEBERÁ ENVIARLE A SU AUTOR POR CADA FIRMA. RECUERDE QUE TAMBIÉN TENDRÁ UNA ENTRADA DE CORTESÍA POR CADA FIRMA.

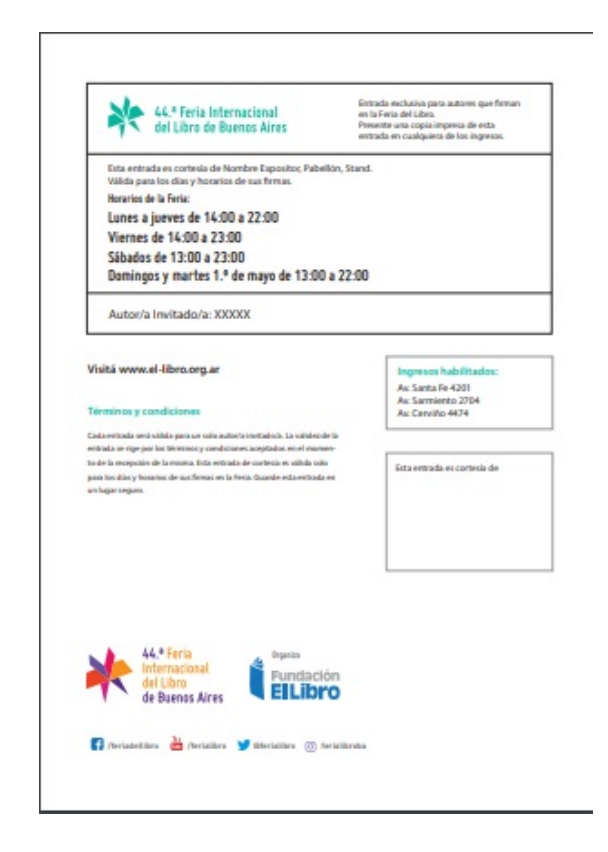

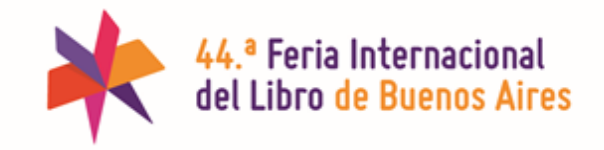

## c) Actividades en el Stand

En el caso de que necesite comunicar alguna actividad propia que vaya a realizarse en su stand, dejamos este espacio para administrar esa información y luego mostrarla en su perfil público.

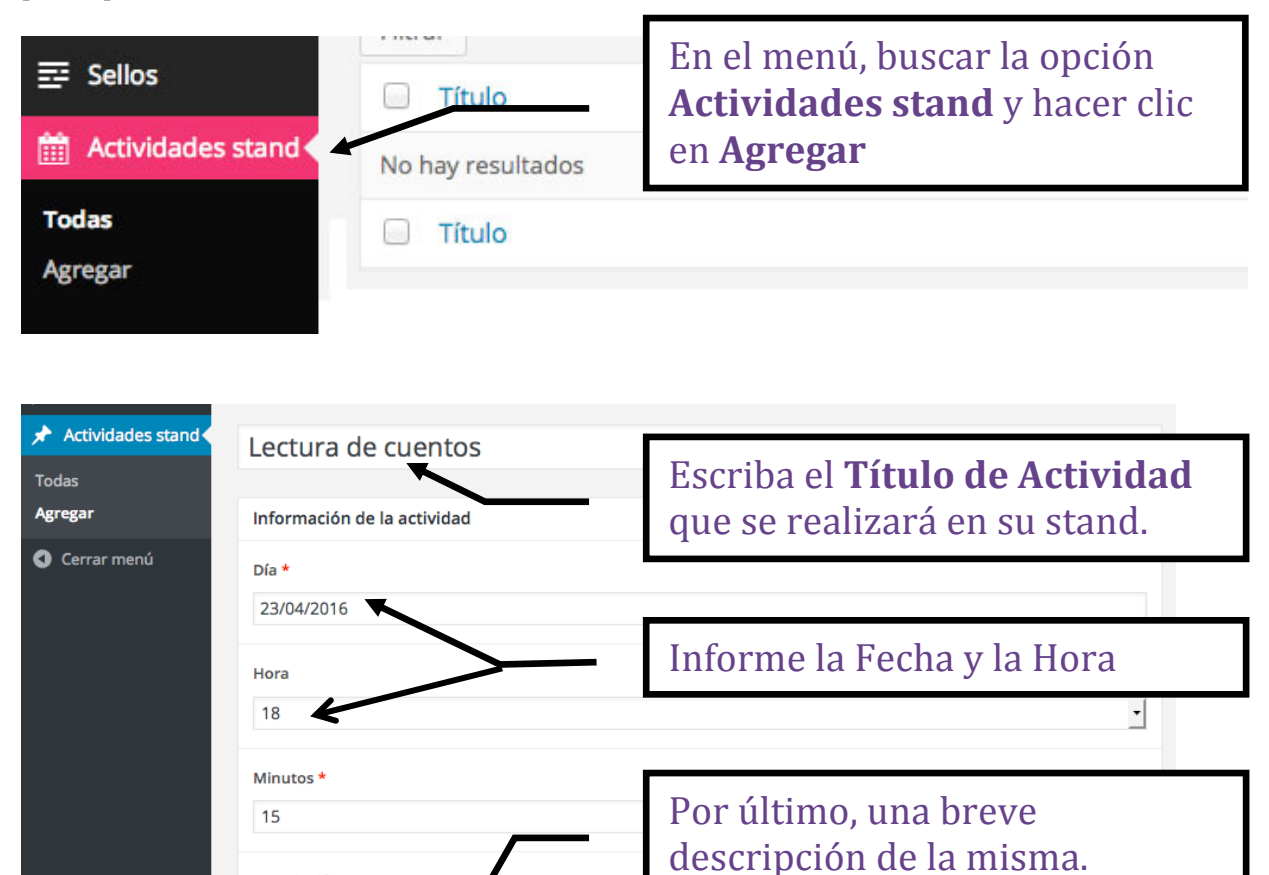

Hasta 400 caracteres Lorem ipsum dolor sit amet, consectetur adipiscing elit.

**IMPORTANTE** Cuando finalice con la carga de una **Actividad en el Stand**, presione el botón **PUBLICAR** para guardar esta información.

Descripción

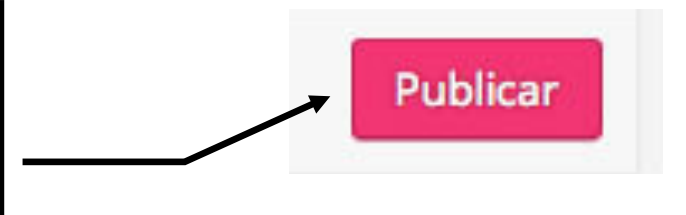

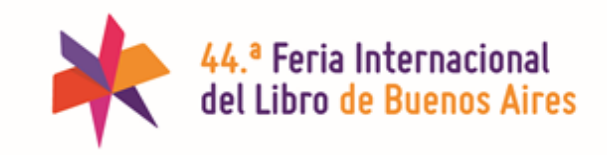

## **RECUERDE QUE...**

- Para ver el resultado de la carga de información, diríjase a su Perfil Público. **Inicio > Ver Perfil Público** 

- Puede ingresar a editar su perfil las veces que sean necesarias.

- Para dudas sobre InfoExpo, puede escribirle a: infoexpo@el-libro.org.ar

**Eso es todo.** Disfrute de su nuevo Perfil Público de Expositor.

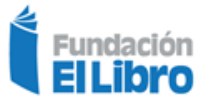